## 「教學課程網」與「網路學園」整合系統 學生使用手冊—信件傳送

## 【登入】 ※建議請先將螢幕解析度設定為「1024×768」

請從『<u>教學課程網</u>』登入(網址:本校首頁—學生—學課業系統—教學課程網),請在首頁右下角輸入學生證號(身份證號)及密碼後按『確定』,即可顯示「本 學期選課」與進入教學互動網首頁。欲查詢系統功能介紹與說明請點選首頁右下方 「使用說明」,並請選擇使用者身份(學生或教師)。

教學課程網首頁

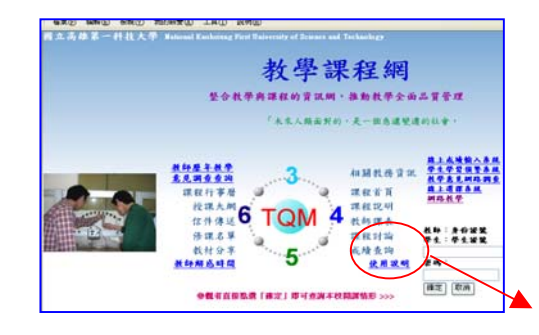

使用說明

## 【學生當學期選課與課表】

| u.tw:8080/course/student_ | 1.jsp |                |       |       |          |     |     |      |                            |      | ~ |   |                     |
|---------------------------|-------|----------------|-------|-------|----------|-----|-----|------|----------------------------|------|---|---|---------------------|
| 學期選課                      | 歷纪    | <u> </u>       |       | 歷年開   | 課査詢      |     | 教學  | 互動   | <u>說明</u>                  | 首直   |   | _ | سر در مند دار و مند |
| 開課班級                      | 課號    | 永久課            | st.   | 課程4   | 各種       | 學分  | 修別  | 課程説明 | 大纲                         | 電郵   |   |   | 學生當學期選              |
| 風管碩專班1年A班                 | 1406  | MRI1101        | 国     | 險管理與  | 某險研討     | 3   | 必修  | [查看] | [遭看]                       | (郵寄) |   |   |                     |
| 風管碩專班1年A班                 | 1405  | <u>MRI1106</u> | ź兹    | 計套裝軟  | 遭        | 3   | 必修  | [查看] | [查看]                       | [郵寄] |   |   |                     |
| 企管碩專班1年A班                 | 1304  | <u>MBM160</u>  | 24 創  | 業投資管  | <u>u</u> | 3   | 選修  | [查看] | [查看]                       | [郵寄] |   |   |                     |
| 盐港 <b>承住-台带</b> り進        | 八該課   | 怪之教学           | 能干付主命 | 9、茄油西 | (人講案刊)   | 包潤沫 | 住武勇 | •    |                            |      |   | 1 |                     |
| 節 次(上課時間                  | ) 星   | 期日 星           | 期一    | 星期二   | 星期日      | E 4 | 星期四 | 星期五  | 星                          | 期六   |   |   |                     |
| 第X節(07:10~08:0            | )))   |                |       |       |          |     |     |      |                            |      |   |   |                     |
| 第1節(08:10~09:0            | )))   |                |       |       |          |     |     |      |                            |      |   |   |                     |
| 第2節(09:10~10:0            | )))   |                |       |       |          |     |     |      |                            |      |   |   |                     |
| 第3節(10:10~11:0            | )))   |                |       |       |          |     |     |      |                            |      |   |   |                     |
| 第4節(11:10~12:0            | )))   |                |       |       |          |     |     |      |                            |      |   |   |                     |
| 第Y節(12:10~13:0            | )))   |                |       |       |          |     |     |      |                            |      |   |   |                     |
| 第5節(13:30~14:2            | 20)   |                |       |       |          |     |     |      | 課號:1405<br>統計套裝<br>教室:E533 | 軟體   |   |   | 學生當學期課              |
| 第6節(14:30~15:2            | 20)   |                |       |       |          |     |     |      | 課號:1405<br>統計套裝<br>教室:E533 | 軟體   |   |   |                     |
| 第7節(15:30~16:2            | 20)   |                |       |       |          |     |     |      | 課號:1405<br>統計套裝<br>教室:E533 | 軟體   |   |   |                     |
| 第8節(16:30~17:2            | 20)   |                |       |       |          |     |     |      |                            |      |   |   |                     |
|                           |       |                |       |       |          |     |     |      | 課號:1406                    |      |   |   |                     |

## 【信件傳送】

| p://jserver.nkfust.edu | .tw:8080/course/student_ | 1.jsp |                           |                    |     |     |      |           |      | 🖌 🄁 |
|------------------------|--------------------------|-------|---------------------------|--------------------|-----|-----|------|-----------|------|-----|
|                        | 學期選課                     | 歷     | <u> </u> <b> <b> </b></b> | 歷年開課查詢             |     | 教學  | 動    | <u>說明</u> | 首頁   |     |
|                        | 開課班級                     | 謙騭    | 永久謀號                      | 課程名稱               | 分   | 修別  | 課程設理 | ×.        | 電郵   |     |
|                        | 風管碩專班1年A班                | 1406  | <u>MRI1101</u>            | 風險管理與保險研討          | 3   | 必修  | (查看) | [查看]      | (郵寄) |     |
|                        | 風管碩專班1年A班                | 1405  | <u>MRI1106</u>            | 統計套裝軟體             | 3   | 必修  | [查看] | [查看]      | (郵寄) |     |
|                        | 企管碩專班1年A班                | 1304  | <u>MBM1604</u>            | 創業投資管理             | 3   | 選修  | [查看] | [查看]      | ●寄〕  |     |
|                        | 點選課程名稱可進                 | 入該課   | 程之教學課 <b>親</b>            | 崔網,點選 <b>永久課號可</b> | 查詢課 | 程説明 | 0    |           |      |     |
|                        |                          |       |                           |                    |     |     |      |           |      |     |

電郵: 信件傳送

| krust.ea u. | tw/sousourcourserworts_maail.jsp/creano=1400daacy=94                                                                                                    |  |
|-------------|----------------------------------------------------------------------------------------------------|--|
|             | 答件人:陳巧如 Email帳號 <sup>,</sup> ₩42702@ccms.nkfwtedu.tw<br><b>筆更Email後諸務必先按更新按鈕。</b>                                                                                                    |  |
|             | 收件人(請勾選收信對象)選擇全部師生 - 取消全部師生                                                                                                    |  |
|             | 其他Email#E號 (超過一個請以這點隔開)                                                                                                    |  |
|             | <ul> <li>9422701 黃幸貴</li> <li>9422702 陳巧知</li> <li>9422703 張貴華</li> <li>9422705 淤頼結</li> <li>9422705 淤頼結</li> <li>9422705 激頼結</li> <li>9422705 激頼結</li> <li>9422708 魏琬臻</li> <li>9422708 離琼禁</li> <li>9422710 離桂燕</li> <li>9422718 藤衣環</li> <li>9422712 陳信法</li> <li>9422713 董基情</li> <li>9422716 護士県</li> <li>9422716 藤女郎</li> <li>9422716 藤女郎</li> <li>9422717 藤士明</li> <li>9422718 王恵足</li> <li>9422719 陳重年</li> <li>942272 涼志彬</li> </ul> |  |
|             | 注意:請在114分56秒內傳送本郵件。                                                                                                    |  |
|             | 信件標題:                                                                                                    |  |
|             | 信件內容:                                                                                                    |  |
|             | 確定傳送                                                                                                    |  |